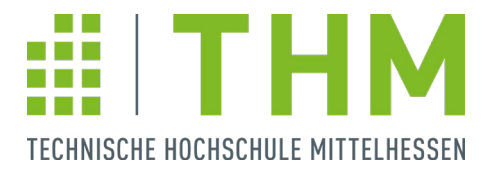

# Klickanleitung THM-Bewerbungsportal für Masterstudiengänge Anmeldung am E-Campus

## Variante 1: Für THM-Studierende:

#### Logge dich mit deinen THM-Anmeldedaten auf dem E-Campus unter <u>www.ecampus.thm.de/</u> ein.

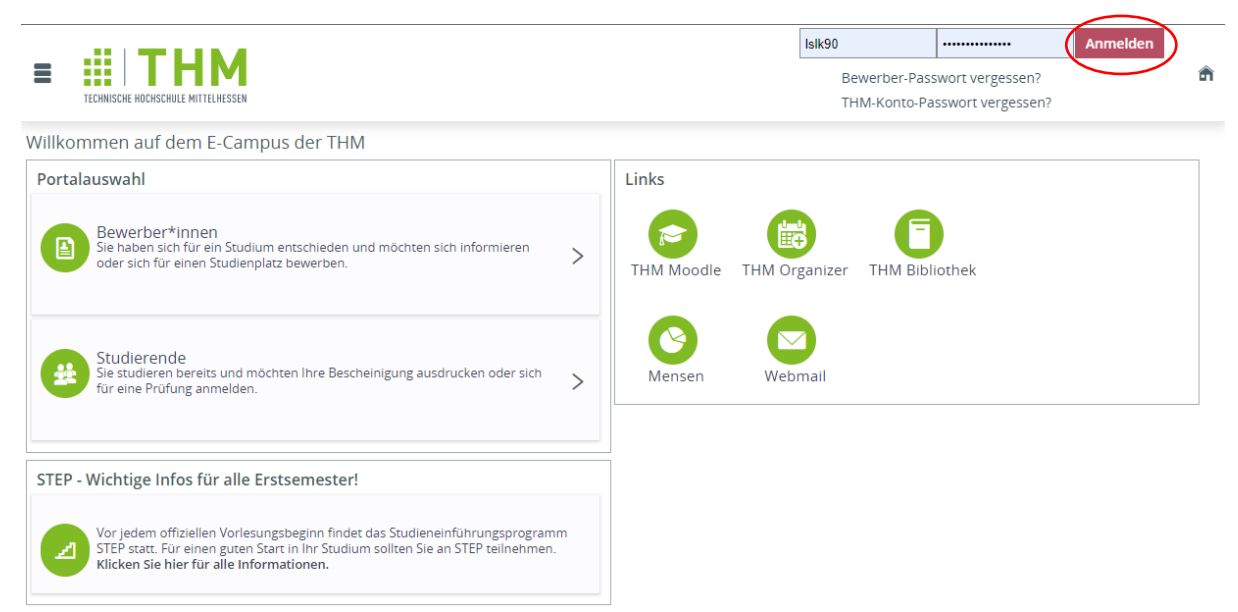

Wähle nach erfolgreicher Anmeldung im Menü links oben "**Studienangebot**" aus und dann "**Studienbewerbung**", um dich für einen neuen Studiengang (also einen Master) zu bewerben.

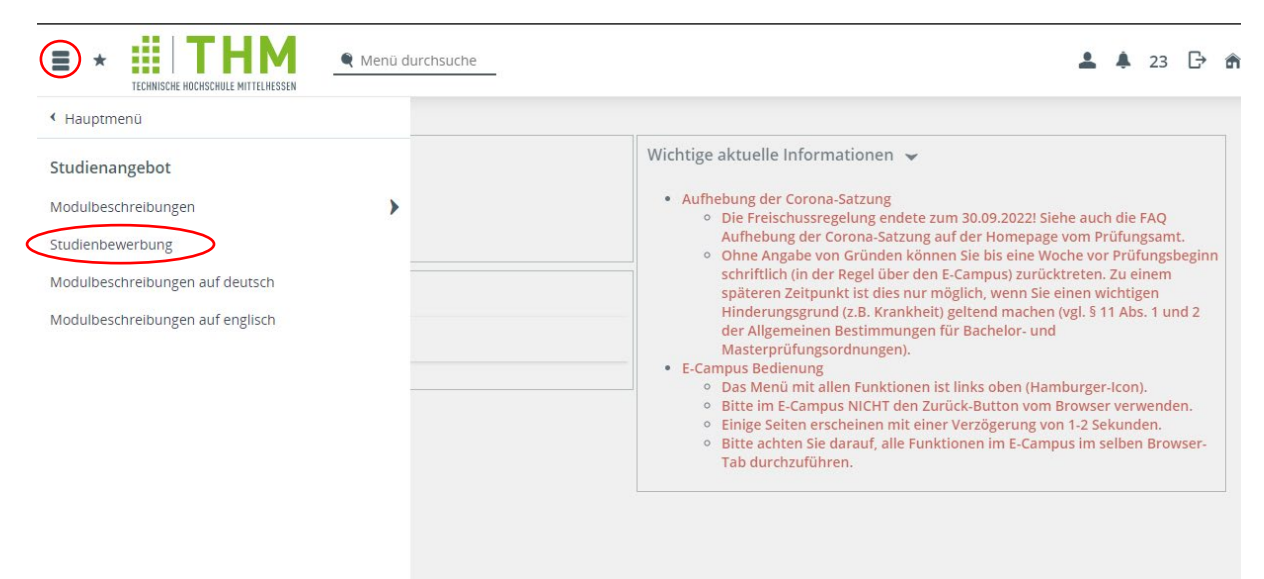

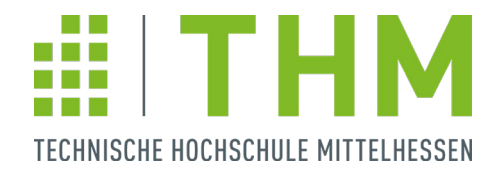

#### Variante 2: Für externe Bewerber:

Rufe den Link <u>https://ecampus.thm.de/</u> auf, um dich auf dem E-Campus der THM für deine Studienbewerbung zu registrieren.

Klicke in der Portalauswahl auf "Bewerber\*innen".

|                                                                                                    | Benutzerkennung     Passwort     Anmelden       Bewerber-Passwort vergessen?     THM-Konto-Passwort vergessen? |
|----------------------------------------------------------------------------------------------------|----------------------------------------------------------------------------------------------------|
| Willkommen auf dem E-Campus der THM                                                                                                    |                                                                                                    |
| Portalauswahl                                                                                                    | Links                                                                                                    |
| Bewerber*innen<br>Sie haben sich für ein Studium entschieden und möchten sich informieren oder<br>sich für einen Studienplatz bewerben.                                                                      | THM Moodle THM Organizer THM Bibliothek                                                                        |
| Studierende<br>Sie studieren bereits und möchten Ihre Bescheinigung ausdrucken oder sich für >                                                                                                    | Mensen Webmail                                                                                                 |
| STEP - Wichtige Infos für alle Erstsemester!                                                                                                    |                                                                                                    |
| Vor jedem offiziellen Vorlesungsbeginn findet das Studieneinführungsprogramm STEP<br>Statt. Für einen guten Start in ihr Studium sollten Sie an STEP teilnehmen. Klicken Sie<br>hier für alle Informationen. |                                                                                                    |

Solltest du bereits einen Zugang besitzen, melde dich mit diesem an. Um einen neuen Account anzulegen, klicke auf "**Hier starten Sie die Registrierung**".

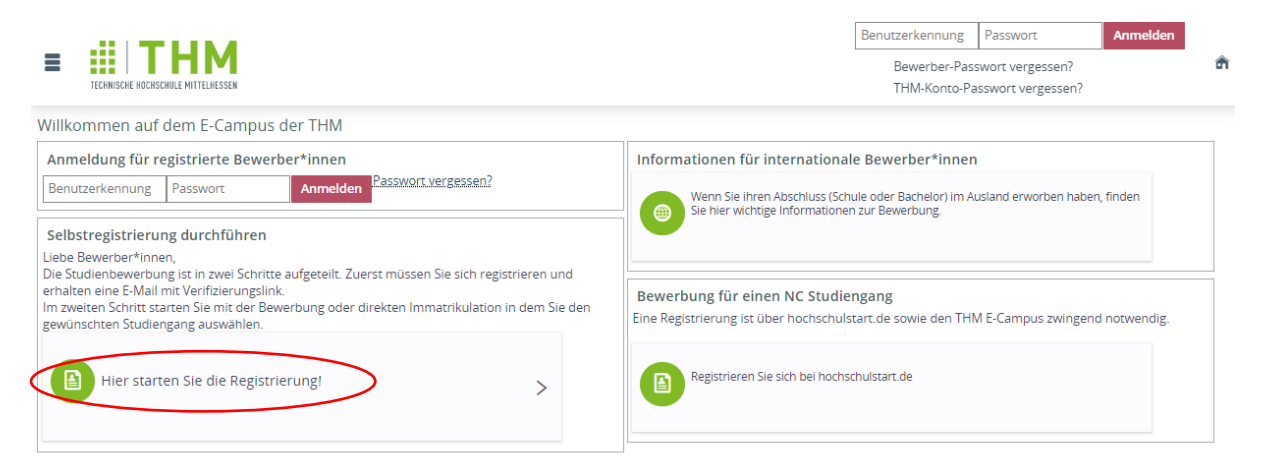

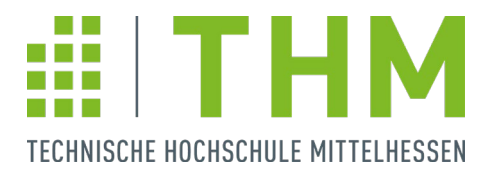

Auf der nächsten Seite hast du zwei Möglichkeiten:

- 1. Solltest du bereits einen Account bei hochschulstart.de besitzen, kannst du mithilfe deiner BID sowie BAN deine Personen- und Kontaktdaten übernehmen.
- 2. Solltest du keinen Account bei hochschulstart.de besitzen, kannst du deine Personen- & Kontaktdaten einfach auf der Seite eingeben. Bitte verwende eine E-Mail-Adresse, auf welche du auch nach dem 31.03.2023 Zugriff hast. Klicke auf "Weiter".

| Persönliche Daten                |                        |         |
|----------------------------------|------------------------|---------|
| * Nachname                       | Mustermann             |         |
| * Vorname                        | Max                    |         |
| Alle Vornamen                    |                        | 0       |
| * Geschlecht                     | männlich 🗸             |         |
| Namenszusatz                     |                        | $\odot$ |
| * Geburtsdatum                   | 01.01.1990 📅 🛈         |         |
| * Geburtsort                     | Gießen                 | ]       |
| * Geburtsland                    | Deutschland 🗸          |         |
| Geburtsname                      |                        | 0       |
| * 1. Staatsangehörigkeit (Land)  | Deutschland 🗸          |         |
| 2. Staatsangehörigkeit (Land)    | ~                      |         |
|                                  |                        |         |
| Kontaktdaten                     |                        |         |
| * Land                           | Deutschland 🗸          |         |
| Adresszusatz (c/o, Zimmernummer) |                        | 0       |
| * Straße und Hausnummer          | Wiesenstraße 14        |         |
| * Postleitzahl                   | 35390                  | a<br>A  |
| * Ort                            | Gießen                 |         |
| Telefon                          |                        | 0       |
| * E-Mail                         | max.mustermann@mail.de |         |
| * E-Mail wiederholen             | max.mustermann@mail.de |         |
|                                  | <u> </u>               |         |

Jetzt hast du einen Freischaltcode an deine E-Mail-Adresse bekommen. Gib diesen ein, indem du auf "Freischaltcode aus Willkommens-E-Mail eingeben" klickst. Alternativ kannst du deinen Account auch durch den Link in der E-Mail bestätigen. Jetzt kannst du dich online bewerben!

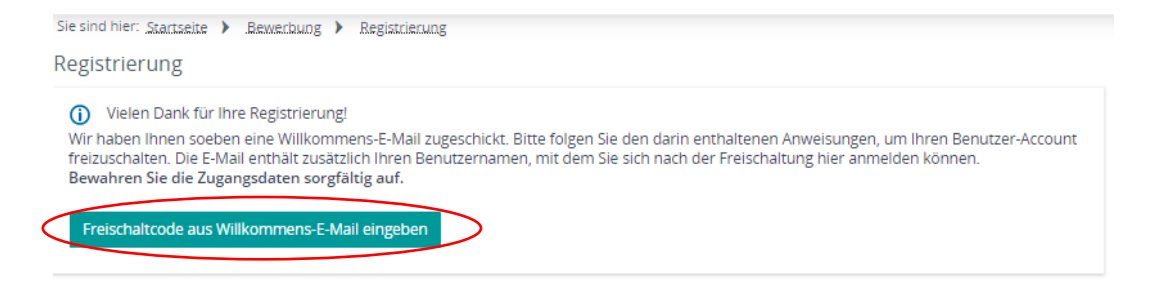

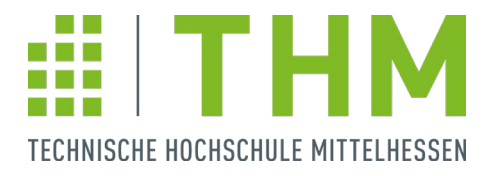

## Für alle internen und externen Bewerber\*innen:

#### Bewerbung online einreichen

Nun bist du auf der Bewerbungsseite der THM. Hier findest du wichtige persönliche Informationen, wie deine Bewerbernummer und ggf. deine Matrikelnummer. Klicke nun auf "Antrag hinzufügen".

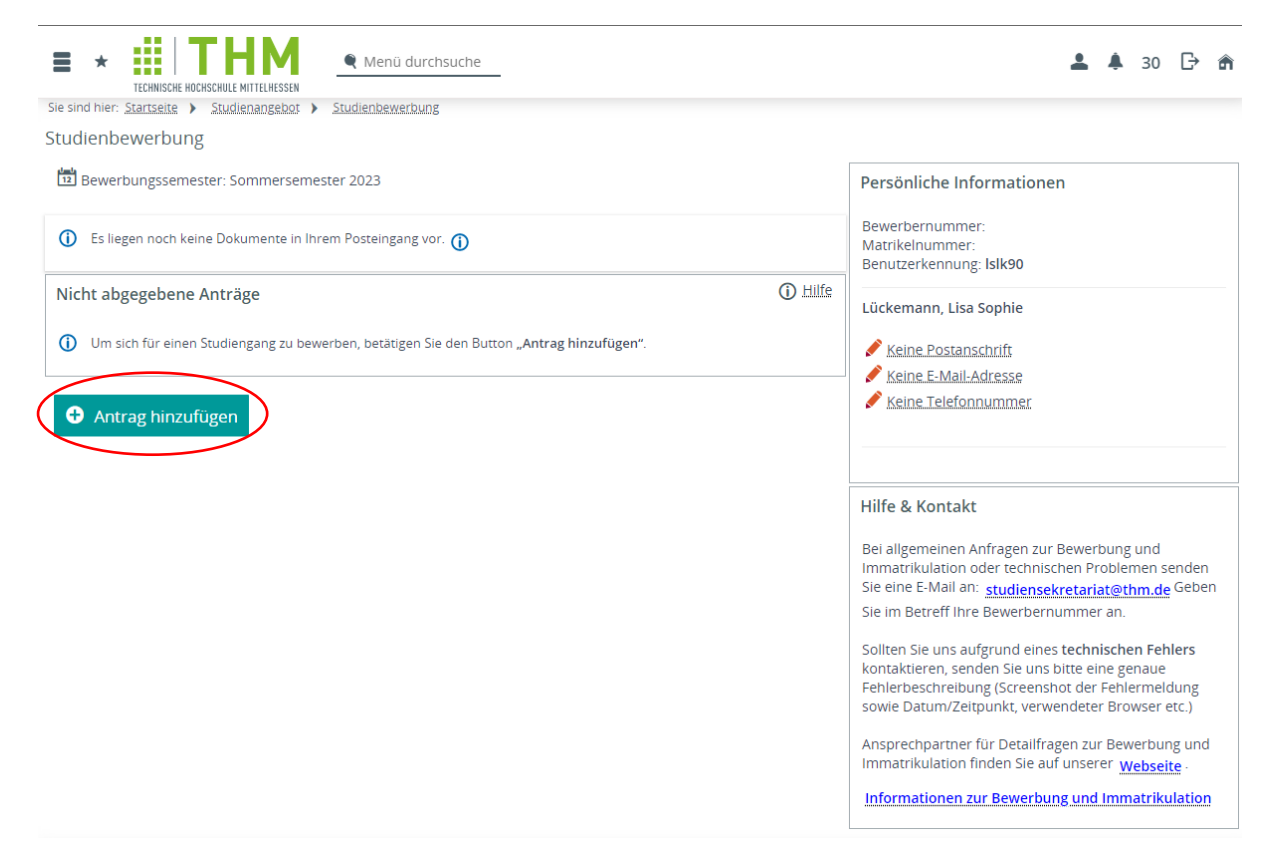

Jetzt musst du den Studiengang auswählen, für welchen du dich bewerben möchtest. Klicke auf "Weiter".

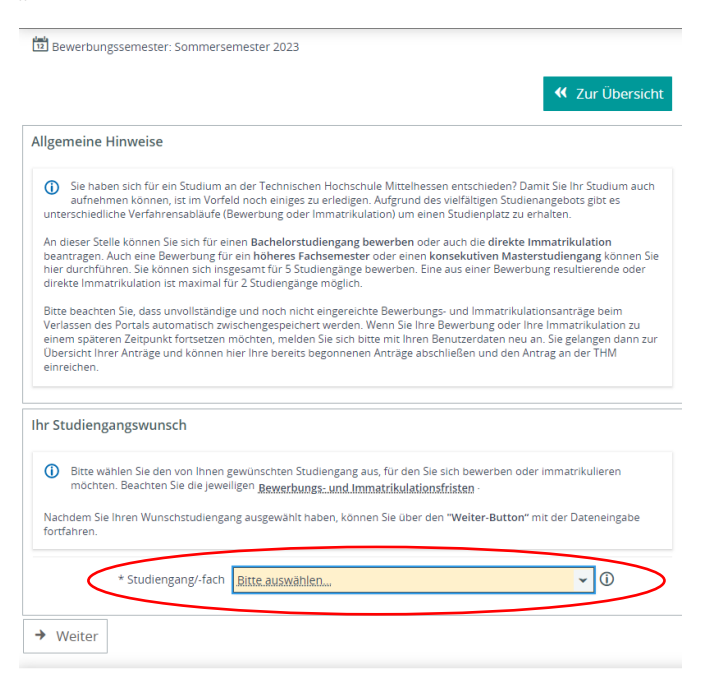

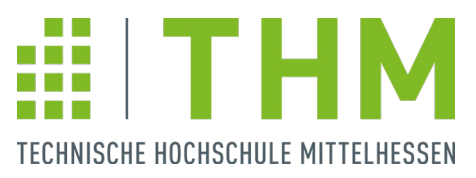

Danach wirst du gebeten, deinen Studiengangswunsch weiter zu spezifizieren. Im Feld "Fachsemester" wählst du "1. Fachsemester" aus, wenn du den Studiengang von Beginn an studieren möchtest. Klicke auf "Weiter".

| Bitte wählen Sie den von Ihnen g<br>möchten. Beachten Sie die jewei | ewünschten Studiengang aus, für den Sie sich bewerb<br><sup>ligen</sup> <u>Bewerbungs- und Immatrikulationsfristen</u> - | en oder immatrikulieren |
|---------------------------------------------------------------------|----------------------------------------------------------------------------------------------------|-------------------------|
| achdem Sie Ihren Wunschstudienga<br>rtfahren.                       | ng ausgewählt haben, können Sie über den "Weiter-Bu                                                                      | tton" mit der Dateneing |
| * Studiengang/-fach                                                 | Digital Business                                                                                                    | <b>~</b> (i)            |
| * Abschluss                                                         | Master of Science                                                                                                    | ~ (i)                   |
| * Typ des Studiums                                                  | Vollzeit                                                                                                    | ~ (i)                   |
| * Vertiefung                                                        | keine Vertiefung                                                                                                    | • (j)                   |
| * Studienort                                                        | Gießen                                                                                                    | <b>~</b> (j)            |
| * Studienform                                                       | konsekutiver Maste Gießen                                                                                                | • (i)                   |
| * Ihr gewählter Studiengang                                         | Master of Science Digital Business                                                                                       | • (i)                   |
| * Fachsemester                                                      | 1. Fachsemester                                                                                                    | ~                       |

Im Folgenden wird geprüft, ob du die benötigte Zugangsberechtigung erfüllst. Fülle das Formular aus. Externe Bewerber geben hier bitte die Hochschule an, an welcher sie die Zugangsberechtigung für den Masterstudiengang erhalten haben.

Solltest du noch kein Zeugnis haben bzw. dein Bachelorstudium erst zum Ende des Semesters abschließen, trage bitte deine vorläufige Gesamtnote und ganz unten deine bisher erreichten Creditpoints ein. Das Abschlusszeugnis kannst du dann nachreichen. Klicke auf "Weiter".

### Tipps zum Feld "Haben Sie Ihr Studium bereits vollständig abgeschlossen?":

Wähle zwischen drei Optionen, abhängig von den dir vorliegenden Unterlagen:

> Ja, mit Zeugnis: Wenn du folgende Dokumente alle digital vorliegen hast: Bachelor-Zeugnis,

| Û          | Bitte geben Sie an wo Sie Ihre Masterz                                                 | ugangsberechtigung (MZB) enworben haben                                                                                                    |
|------------|----------------------------------------------------------------------------------------|----------------------------------------------------------------------------------------------------|
| *          | Haben Sie Ihren ersten Hochschulab-                                                    | Deutschland                                                                                                    |
| S          | chluss (z.B. Bachelor) in Deutschland<br>erworben?                                     |                                                                                                    |
| í          | Geben Sie an, an welcher Hochschule S                                                  | ie eingeschrieben sind oder waren.                                                                                                    |
| so         | * Bewerben Sie sich mit einem Ab-<br>chluss der THM oder von einer ande-               | THM 🗸                                                                                                    |
| Û          | Wenn nicht an der THM, von welcher a                                                   | nderen Hochschule stammt ihr Hochschulabschluss?                                                                                                    |
| _          | Andere Hochschule                                                                      |                                                                                                    |
| <b>(</b> ) | Welchen Studiengang bzw. welches Stu                                                   | idienfach haben Sie studiert? Geben Sie zum Beispiel an: Architektur, Betriebswirtschaft, etc.                                                               |
|            | * Studiengang bzw. Studienfach                                                         | Betriebswirtschaftslehre                                                                                                    |
| <b>(</b> ) | Mit welchem Abschluss wird bzw. wurd                                                   | le das Studium abgeschlossen? Zum Beispiel: Bachelor of Science, Bachelor of Arts, etc.                                                                      |
|            | * Abschluss                                                                            | Bachelor of Art                                                                                                    |
|            | * Benötigte Anzahl der Creditpoints<br>nach ECTS für den Abschluss des<br>Studiengange | 210 ~                                                                                                    |
| ()         | Haben Sie den Studiengang bereits vol                                                  | Iständig abgeschlossen und Sie reichen das Zeugnis mit der Bewerbung ein?                                                                                    |
| -          | * Vollständig                                                                          | Nein                                                                                                    |
| ()         | Tragen Sie Ihre Gesamtnote des Absch<br>Ihre Zwischennote auf der Basis aller a        | usses ein. Wenn Sie den Studiengang noch nicht vollständig abgeschlossen haben, dann tragen<br>bsolvierten Creditpoints (ECTS) ein.                          |
|            | * Gesamtnote oder vorläufige Note                                                      | 1,0                                                                                                    |
| <b>(</b> ) | Wenn der erste Studiengang noch nich<br>insgesamt in dem Studiengang erworb            | -<br>vollständig abgeschlossen ist, geben Sie bitte die Anzahl der Creditpoints (nach ECTS) an, die Si<br>en <u>haben, Zum Beispiel: 165 CrP von 180 CrP</u> |
|            | Erreichte Creditpoints                                                                 | 180                                                                                                    |

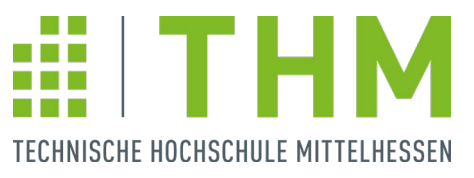

Leistungsübersicht, Diploma Supplement, Lebenslauf. Andernfalls bitte Option wählen: Ja, noch ohne Zeugnis

- 2. Ja, noch ohne Zeugnis: Hier benötigst du nur deine aktuelle Leistungsübersicht und Lebenslauf im digitalen Format. Erst zur Immatrikulation müssen alle Unterlagen vollständig vorliegen und du sendest diese per Post ein.
- 3. **Nein**: Hier benötigst du auch nur deine aktuelle Leistungsübersicht und Lebenslauf im digitalen Format.

## Upload der Bewerbungsunterlagen

Jetzt müssen deine Zeugnisunterlagen als JPG oder PDF hochgeladen werden. Hier werden dein Transcript of Records oder deine vorläufige Leistungsbescheinigung, ggf. eine Zusatzbescheinigung für die aktuell erreichte Anzahl an Creditpoints und dein Lebenslauf benötigt. Klicke nach dem erfolgreichen Upload auf "Weiter".

Sollte hier ein Dokument fehlen, warnt dich das System.

| 12 Bewerbungssemester: Sommersemest                                                                                      | er 2023                                                                                                    |
|----------------------------------------------------------------------------------------------------|----------------------------------------------------------------------------------------------------|
| 1. Antrag: Master of Science Digital B                                                                                   | usiness 🗸 Zur Übersicht                                                                                                    |
| Dateiupload für die Zeugnisunterlag<br>Hochschulabschluss                                                                | en Ihres Bachelors bzw. dem ersten berufsqualifizierenden                                                                                                    |
| <ul> <li>Für die Zulassung zum Masterstudien<br/>prüfen.</li> <li>Bitte beachten Sie: Es werden die Dateiforn</li> </ul> | gang müssen wir Ihre Zeugnisunterlagen und Nachweise Ihres ersten Hochschulabschlusses<br>mate JPG und PDF akzeptiert.                                                |
| Laden Sie Ihr Transcript of Records oder<br>Dokument sollen eine Gesamt- oder Zwi<br>Hinweis: Dies ist ein Pflichtfeld.  | einen aktuellen, vollständigen Leistungsnachweis Ihres Hochschulabschlusses hoch. Auf dem<br>schennote und die Anzahl der absolvierten Creditpoints ausgewiesen sein. |
| * Transcript of Records oder<br>Leistungsbescheinigung                                                                   | × Leistungsbescheinigung Max Mustermann.pdf                                                                                                    |
| Laden Sie hier eine Bescheinigung über<br>der absolvierten Creditpoints nicht im T                                       | lhre vorläufig erreichte Zwischennote hoch, wenn die Gesamt- oder Zwischennote und die Anzahl<br>oR (Transcript of Records) ausgewiesen sind.                         |
| Zusatzbescheinigung für aktuell er-<br>reichte Creditpoints und die errech-<br>nete Zwischennote                         | X Zusatzbescheinigung Max Mustermann.pdf                                                                                                    |
| <ul> <li>Laden Sie hier Ihren Lebenslauf hoch.</li> </ul>                                                                |                                                                                                    |
| * Lebenslauf                                                                                                    | × Lebenslauf Max_Mustermann.pdf                                                                                                    |
| () Laden Sie hier Ihre Praxiserfahrung(en)                                                                               | bzw. Berufsnachweise hoch.                                                                                                    |
| Nachweis Praxiserfahrung(en)                                                                                             | Hochladen (hier klicken oder Datei hineinziehen, max. 10 Datei/-en)                                                                                                   |
|                                                                                                    | × Lebenslauf Max Mustermann.pdf                                                                                                    |
|                                                                                                    | · · · · · · · · · · · · · · · · · · ·                                                                                                    |
| Zurück 🔸 Weiter                                                                                                    |                                                                                                    |

Jetzt wird geprüft, ob du bereits an der THM immatrikuliert bist bzw. warst. Falls ja, trage bitte deine THM-Matrikelnummer ein. Zudem wird hier geprüft, ob du dich doppelt einschreiben möchtest oder eventuell nach einer Pause wieder einschreiben möchtest.

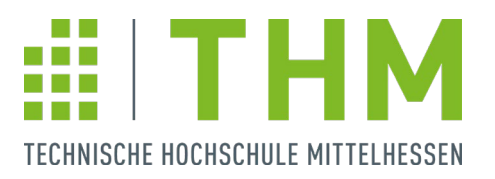

Sollte keine der Möglichkeiten zutreffen (wenn du noch nicht an der THM immatrikuliert warst), klicke, ohne ein Feld auszufüllen, auf "Weiter".

| r. Antrag. Master of science Digital b                                                                                                    | susmess                                                                                                    | 🕊 Zur Übersicht                |
|----------------------------------------------------------------------------------------------------|----------------------------------------------------------------------------------------------------|--------------------------------|
| Angaben zur Einschreibung                                                                                                    |                                                                                                    |                                |
| i Sind Sie aktuell oder waren Sie in der                                                                                                  | r Vergangenheit schon einmal an der THM eingeschrieben?                                                     |                                |
| Wenn "Ja", tragen Sie bitte Ihre THM-Mat<br>bearbeiten sollen.                                                                            | rikelnummer in das unten stehende Feld ein und geben uns ar                                                 | n, wie wir Ihren Antrag        |
| Wenn "Nein" klicken Sie auf den Button '                                                                                                  | 'Weiter''.                                                                                                  |                                |
| Bitte geben Sie Ihre THM-Matrikelnum                                                                                                    | mer (z.B. 6- oder 7-stellige Zahl) an.                                                                      |                                |
| THM-Matrikelnumm                                                                                                    | 0123456                                                                                                    | $\rightarrow$                  |
| Machen Sie eine Angabe, wie Ihr Antra                                                                                                    | g bei der Einschreibung bearbeitet werden soll:                                                             |                                |
| Haben Sie mit Ihrem Studium an der THM pa<br><u>Wiedereinschreibung</u>                                                                   | ausiert und sich dafür exmatrikuliert? Sie möchten Ihr Studum Jet                                           | zt fortsetzten? Wählen Sie     |
| Möchten Sie einen Studiengang beenden (m<br><u>Studiengangwechsel</u>                                                                     | it oder ohne Abschluss) und einen anderen Studiengang studiere                                              | n? Wählen Sie                  |
| Sie sind aktuell an der THM immatrikuliert u<br>einschreiben. Wählen Sie <u>Doppelstudium</u><br>Hinweis: Für eine Doppeleinschreibung we | nd wollen jetzt einen weiteren Studiengang gleichzeitig studieren<br>rden 50 € Verwaltungsgebühr berechnet! | ? Dann wollen Sie sich doppelt |
| Welche Art der Einschreibung?                                                                                                    |                                                                                                    | *                              |
| Wenn Sie den Studiengang wechseln, v                                                                                                    | velche Art von Wechsel ist von Ihnen beabsichtigt?                                                          |                                |
| Falls Sie den Studiengang wechseln                                                                                                    |                                                                                                    | *                              |
| Möchten Sie uns dazu etwas mitteilen?                                                                                                    |                                                                                                    |                                |
|                                                                                                    |                                                                                                    |                                |

Bitte prüfe vor der Abgabe deines Antrages noch einmal deine Eingaben. Oben kannst du nun auch deinen Antragsstatus sehen. Wenn alles funktioniert, sollte dort nun "Antragsstatus: **in Vorbereitung**" stehen. Nach erfolgreicher Prüfung bestätige die Richtigkeit deiner Angaben und klicke auf "Antrag abgeben".

| Sie sind hier: Startseite 🕨 Studien                                                                | nangebot 🕨 Studienbewerbur                                          | ng                                                                                                    |                                                            |
|----------------------------------------------------------------------------------------------------|---------------------------------------------------------------------|----------------------------------------------------------------------------------------------------|------------------------------------------------------------|
| Studienbewerbung                                                                                   |                                                                     |                                                                                                    |                                                            |
| 🔁 Bewerbungssemester: Son                                                                          | mmersemester 2023                                                   |                                                                                                    |                                                            |
| Ihr Bewerbungsantrag - 1                                                                           | . Antrag                                                            |                                                                                                    | < Zur Übersicht                                            |
| <ul> <li>Kontrollieren Sie die Richtig<br/>Ihre Daten an die THM übe<br/>Ihre Eingaben.</li> </ul> | gkeit Ihrer Angaben und bestä<br>ermitteln. Falls Sie Fehler bei If | itigen Sie dies am Ende dieser Seite, bevor Sie über de<br>hren Eingaben feststellen, gehen Sie mit dem Button " | en Button "Antrag abgeben"<br>'Zurück" und korrigieren Sie |
| Die Abgabe Ihres Antrages                                                                          | sowie das Einreichen der Unt                                        | erlagen ist <b>bis zum 31.01.2023</b> möglich. 🕦                                                                 |                                                            |
| 1. Antrag                                                                                          |                                                                     | Antra                                                                                                    | agsstatus: In Vorbereitung                                 |
| Master of Science Digital Bu                                                                       | usiness, 1. Fachsemester                                            | Örtliche Zulassungsbeschränkung (manuell)                                                                        | Antragsfachstatus:<br>In Vorbereitung                      |
|                                                                                                    |                                                                     |                                                                                                    |                                                            |
| Hochschulzugangsberech                                                                             | itigung                                                             |                                                                                                    |                                                            |
| Art der HZB                                                                                        | Gymnasium (allgemeine                                               | e Hochschulreife)                                                                                                |                                                            |
| Durchschnittsnote                                                                                  | 1,8                                                                 |                                                                                                    |                                                            |
| Datum des Erwerbs                                                                                  | 14.07.2017                                                          |                                                                                                    |                                                            |
| Erworben in                                                                                        | Deutschland                                                         |                                                                                                    |                                                            |
| Landkreis                                                                                          | Gießen                                                              |                                                                                                    |                                                            |

Jetzt hast du dich erfolgreich für den Masterstudiengang beworben!

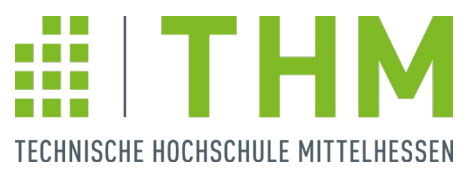

Der Antrag ist nun bei der THM eingegangen und wird geprüft. Du erkennst dies am Antragsstatus "online eingegangen". Hier kannst du deinen Antrag zudem bearbeiten oder auch zurückziehen. Postalisch werden keine weiteren Unterlagen zur Bewerbung benötigt!

| 5                                                                           |
|-----------------------------------------------------------------------------|
|                                                                             |
|                                                                             |
| r. 🛈                                                                        |
| () <u>Hilfe</u>                                                             |
| Antragsstatus: online eingegangen                                           |
| Örtliche Zulassungsbeschränkung (manuell) Antragsfachstatus:<br>Eingegangen |
| Antragsdetails anzeigen <i>Antrag zurückziehen und bearbeiten</i>           |
|                                                                             |
|                                                                             |

## Überprüfung des Bewerbungsstatus

Über dein **THM E-Campus Login** kannst du jederzeit den **Status deiner Bewerbung** prüfen. Solltest du zugelassen werden, verändert sich dein Antragsstatus und du bekommst mitgeteilt, wie die Immatrikulation abläuft.

Klicke auf "Im E-Campus der THM ist folgende Studienbewerbung eingegangen:", um den Antragsstatus zu überprüfen oder Änderungen vorzunehmen.

| TICHNISCHE HOCKISHURE MITTELHESEN                                                                               | 🚨 🦨 30                                                                                                    |
|----------------------------------------------------------------------------------------------------|----------------------------------------------------------------------------------------------------|
| Willkommen auf dem E-Campus der THM                                                                             |                                                                                                    |
| Quicklinks 👻                                                                                                    | Wichtige aktuelle Informationen 🖌                                                                                                    |
| Studienservice                                                                                                  | Aufhebung der Corona-Satzung                                                                                                    |
| Rückmeldung, Bescheinigungen, Persönliche<br>Daten, Zahlungen                                                   | <ul> <li>Die Freischussregelung endete zum 30.09.2022 Siehe auch die FAQ Aufhebung<br/>Corona-Satzung auf der Homepage vom Prüfungsamt.</li> <li>Ohne Angabe von Gründen können Sie bis eine Woche vor Prüfungsbeginn</li> </ul> |
| Meine Meldungen 👻                                                                                               | schriftlich (in der Regel über den E-Campus) zurücktreten. Zu einem späteren<br>Zeitpunkt ist dies nur möglich, wenn Sie einen wichtigen Hinderungsgrund (z.B.                                                                   |
| Im E-Campus der THM ist folgende Studienbewerbung eingegangen: Master ••••<br>of Science Digital Business 1. FS | <ul> <li>Krankneit) gettend machen (vgl. 3 11 AbS. 1 und 2 der Allgemeinen Bestimmung<br/>für Bachelor- und Masterprüfungsordnungen).</li> <li>E-Campus Bedienung</li> </ul>                                                     |
| 01.12.2022 - 13:26 Uhr                                                                                          | <ul> <li>Das Menü mit allen Funktionen ist links oben (Hamburger-Icon).</li> <li>Bitte im E-Campus NICHT den Zurück-Button vom Browser verwenden.</li> </ul>                                                                     |
| Mule Nachrichten entfernen                                                                                      | <ul> <li>Einige Seiten erscheinen mit einer Verzögerung von 1-2 Sekunden.</li> <li>Bitte achten Sie darauf, alle Funktionen im E-Campus im selben Browser-Tab</li> </ul>                                                         |

#### Wir freuen uns auf deine Bewerbung!